Για να προσθέσετε έναν ήχο σε ένα αντικείμενο **ή στο υπόβαθρο** πρέπει πρώτα να επιλέξετε με κλικ το συγκεκριμένο αντικείμενο και μετά να επιλέξετε την καρτέλα 'Ηχοι (sounds). Στη συνέχεια, πατήστε εδώ για να εισάγετε όποιους ήχους θέλετε στο συγκεκριμένο αντικείμενο από την συλλογή ήχων του scratch.

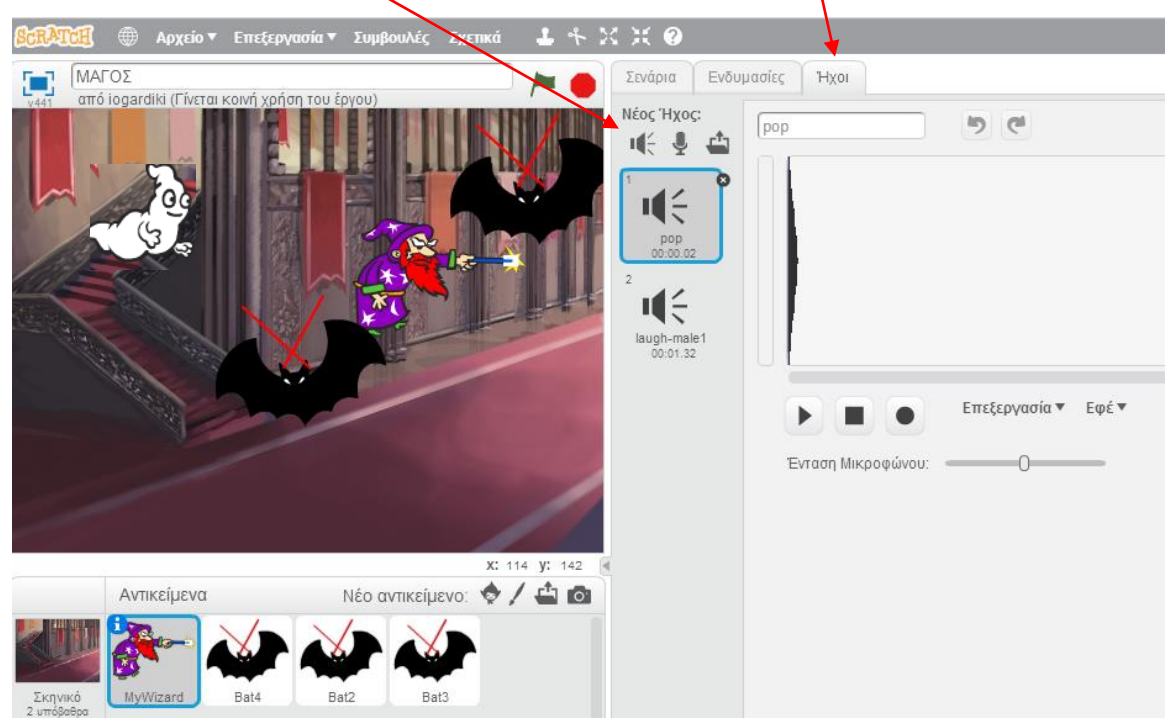

Στη συνέχεια θα πρέπει να ορίσετε πότε θα ακούγεται κάθε ήχος π.χ. όταν στο αντικείμενο γίνει κλικ.

Αλλάξτε το έργο «Μάγος» που είχαμε κάνει στην 1η άσκηση έτσι ώστε:

- Όταν γίνεται κλικ στην σημαία 
  κάθε νυχτερίδα να εμφανίζεται (σε περίπτωση που ήταν εξαφανισμένη)
- 2. Κάθε νυχτερίδα να εξαφανίζονται όταν ο χρήστης κάνει κλικ πάνω της.
- Το φάντασμα να λέει "άμπρα κατάμπρα " όταν ο χρήστης κάνει κλικ πάνω του.
  Για τα παραπάνω θα χρειαστείτε τις παρακάτω εντολές:

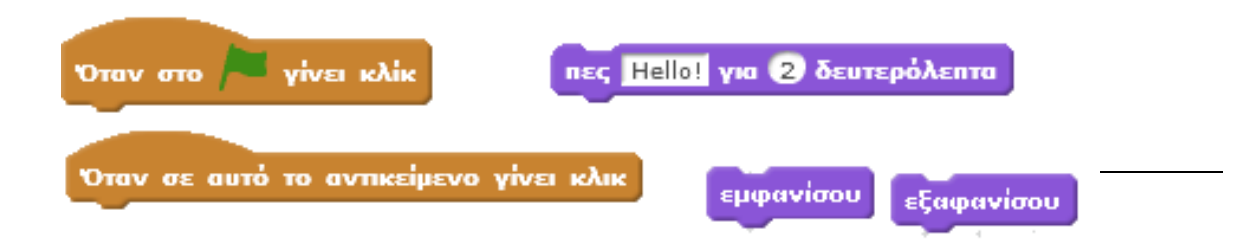

- Όταν γίνεται κλικ στην σημαία να ακούγεται ήχος καμπάνας (βρίσκεται στην βιβλιοθήκη Ήχων → Εφέ → Bell Toll). Αυτό θα μπει στο σενάριο του υπόβαθρου!
- Όταν γίνεται κλικ πάνω στον μάγο να ακούγεται σαν να γελά (ο ήχος βρίσκεται στην βιβλιοθήκη Ήχων → Άνθρωποι → Laugh Male 2).
- 6. Οι νυχτερίδες να κάνουν ήχο πριν εξαφανιστούν (βιβλιοθήκη Ήχων → Ηλεκτρονικά → screech)

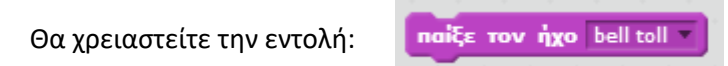

Επιλέξτε μια από τις νυχτερίδες κάνοντας κλικ στα αντικείμενα στο κάτω μέρος της σελίδας.
 Επιλέξτε την καρτέλα Ενδυμασί<del>ες</del>

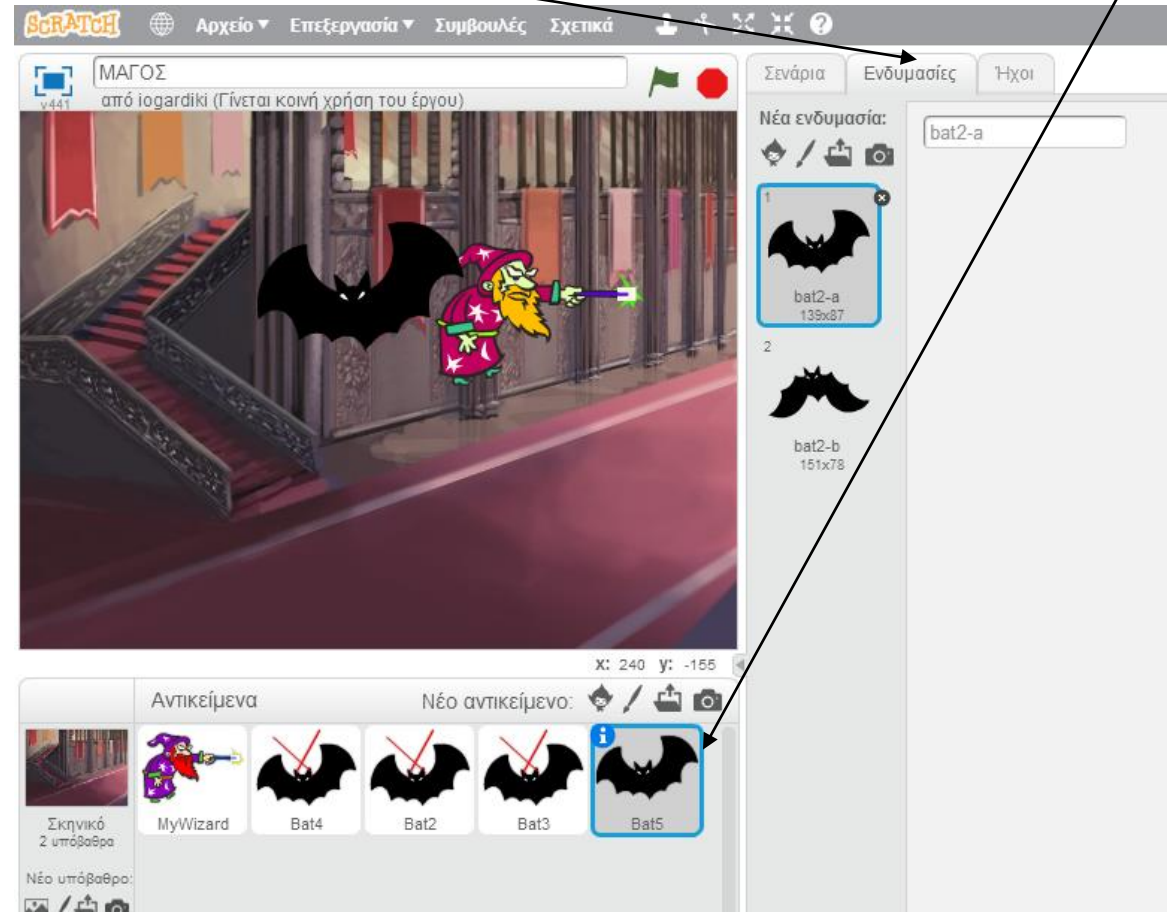

 Παρατηρήστε ότι η νυχτερίδα έχει 2 ενδυμασίες όπως ένας ηθοποιός μπορεί σε μια παράσταση να φοράει 2 κοστούμια. Στη μια η νυχτερίδα κοιτά πάνω στην άλλη κάτω.  Δώστε σε μια νυχτερίδα τα παρακάτω σενάρια (αφού πρώτα επιλέξετε την καρτέλα σενάρια) και δοκιμάστε τα. Τι κάνει το καθένα;

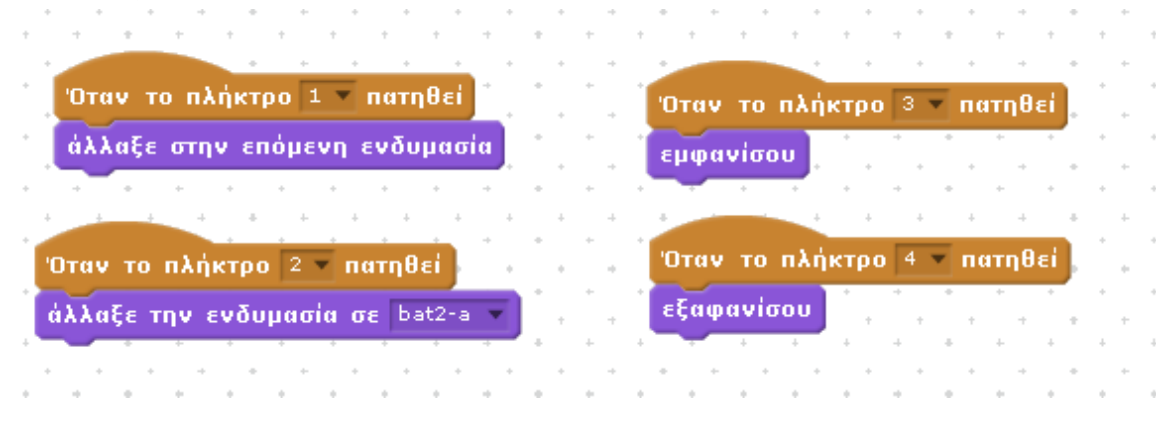

Δώστε στο έργο σας το όνομα «Sounds» και ζητήστε Αρχείο → Αποθήκευση Τώρα. Ζητείστε κοινή χρήση του έργου και προσθέστε το στη συλλογή της ομάδας σας. Όλες οι συλλογές βρίσκονται λίγο κάτω από τις ασκήσεις στο site του σχολείου.

Σας θυμίζω ότι για να προσθέσετε ένα έργο σε μια συλλογή, αφού αποθηκεύσετε το έργο σας και ζητήσετε Κοινή χρήση του έργου , κάνετε τα εξής:

- δώστε στον φυλλομετρητή σας την διεύθυνση της συλλογής που αντιστοιχεί στο τμήμα σας
- Στο παράθυρο που εμφανίζεται πατήστε το κουμπί: Προσθήκη έργων
- Στο πλαίσιο που εμφανίζεται κάτω πατήστε στο κουμπί Έργα που κάνω κοινή χρήση
- Από τα έργα που εμφανίζονται πιο κάτω διαλέξτε αυτό που θέλετε με διπλό κλικ και είστε έτοιμοι.